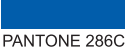

#### 4. Initial Web Access

You can access H640W through a web browser by using the "initial LAN IP" at first. The detail procedure is as follows: ① Connect LAN1 port of H640W to your PC using Ethernet cable.

- ② Configure IP assignment of your PC to DHCP (dynamic assignment). How to configure dynamic IP on your PC is as follows:
- For Windows XP:

Start > Setting > Network Connections > Local Area Connection double click > Internet Protocol (TCP/IP) double click > Obtain an IP address automatically and Obtain DNS server address automatically selection > OK

For Windows 7:

Start > Control Panel > View network status and tasks under Network and Internet (View by: Category) > Change adapter settings on the left menu > Local Area Connection right-click > Properties > Internet Protocol Version 4 (TCP/IPv4) double click > > Obtain an IP address automatically and Obtain DNS server address automatically selection > OK

The PC will be allocated 192.168.1.1~254 automatically through H640W.

- ③ Open a web browser, and enter http://192.168.1.100:8080 in a URL field.
- ④ Type "user/user" in user name/password field, and log into the system. Initial page is displayed.
- ✗ The default SSID and its key are as follows: SSID: DASAN\_GONT / Key: 1234567890a
- \* To change the password, on the web above, **Basic Settings** >
- Wireless LAN > SSID Setting > Click Modify > Change password > Click Apply.

#### DASAN DASAN Networks USA, Inc. nee, GA 30024

DASAN

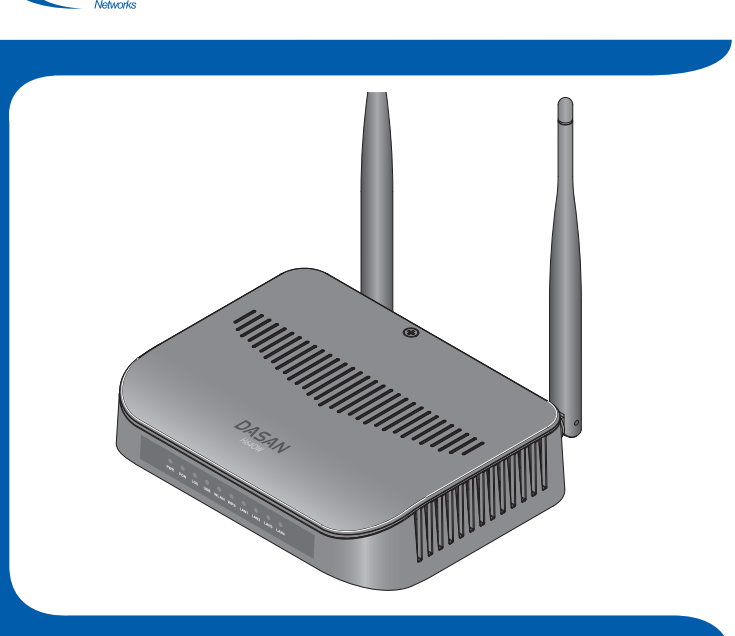

# H640W QIG (Quick Guide)

#### GPON Optical Network Terminal (ONT) with Wi-Fi

Information furnished by DASAN Networks USA, Inc. is believed to be accurate and reliable. However, no responsibility is assumed by DASAN Networks for its use, nor for any infringements of patents or other rights of third parties which may result from its use. No license is granted by implication or otherwise under any patent or patent rights of DASAN Networks. DASAN Networks reserves the rights to change specifications at any time without notice. Copyright © 2013 by DASAN Networks USA, Inc. All rights reserved.

DASAN Networks USA, Inc.

www.dasannetworksus.com

# 1. Caution **A**

This unit is indoor use and all the communication wirings are limited to inside of the building. Never look directly at the fiber TX port and fiber cable ends when they are powered on. - DO NOT use near water.

- DO NOT place near high temperature source.
- DO NOT disassemble the unit.
- DO NOT operate the unit in a location where the maximum ambient temperature exceeds 104°F. Open optical connections must use a protective cap under all circumstances to protect against
- physical damage and dirt.
- Avoid impact stresses when handling connectors. Physical damage to the faces of optical
- connections impairs transmission quality (higher attenuation). Avoid a bend radius in excess of 1.18 in for fiber optic links.

- Check the available voltage supply.

- Only connect approved accessories. - It may only be repaired by authorized service personnel.

#### FCC Certification Requirements

Caution

Any changed or modifications not expressly approved by the party responsible for compliance could void the user's authority to operate this equipment.

• FCC RF exposure requirements The antenna used with this module must be installed to provide a separation distance of at least 20cm from all persons, and must not transmit simultaneously with any other antenna or transmitter except in accordance with FCC multi-transmitter product procedures

### • User Information

This device complies with Part 15 of the FCC's Rule. Operation is subject to the following to conditions;

1. This device may not cause harmful interference, and 2. This device must accept any interference received, including interference that may

cause undesirable operation. This equipment has been tested and found to comply with the limits for a Class B digital device, pursuant to part 15 of the FCC Rules. These limits are designed to provide reasonable protection against harmful interference in a residential installation. This equipment generates, uses and can radiate radio frequency energy and, if not installed and used in accordance with the instructions, may cause harmful interference to radio communications. However, there is no guarantee that interference will not occur in a particular installation. If this equipment does cause harmful interference to radio or television reception, which can be determined by turning the equipment off and on, the user is encouraged to try to correct the interference by one or more of the following measures:

- Reorient or relocate the receiving antenna.

- Increase the separation between the equipment and receiver.

- Connect the equipment into an outlet on a circuit different from that to which the receiver is connected. - Consult the dealer or an experienced radio/TV technician for help.

-1-

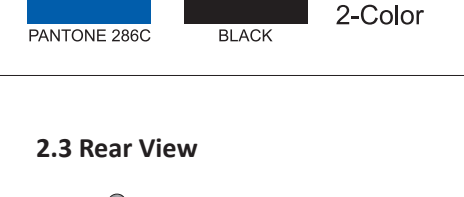

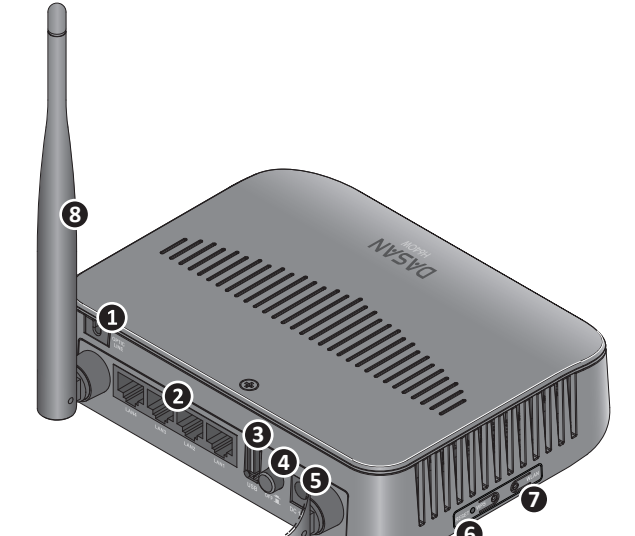

| Item         | Description                                    |
|--------------|------------------------------------------------|
| ① OPTIC LINE | Connect the network.                           |
| ② LAN1~4     | Connect PC or LAN.                             |
| ③ USB        | Connect an external USB device for management. |
| ④ ON/OFF     | Turn on/off the unit.                          |
| ⑤ Power Port | Connect power adapter.                         |
| 6 RESET      | Reboot the unit.                               |
| ⑦ WLAN       | Enable wireless function.                      |
| (8) Antenna  | Transmit and receive wireless packets.         |
|              |                                                |

- 3 -

### 2.4 Front View (LEDs)

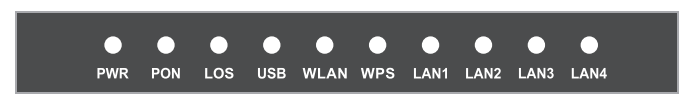

| Laber            | Light  | Status                    | Description                                                           |
|------------------|--------|---------------------------|-----------------------------------------------------------------------|
| PWR Green        | Croon  | On                        | The system is turned on.                                              |
|                  | Off    | The system is turned off. |                                                                       |
| PON Green        |        | On                        | Register OK. The SFF port link is up.                                 |
|                  | Green  | Blink                     | Register is starting.                                                 |
|                  |        | Off                       | Not register. The SFF port link is down.                              |
| LOS Red          |        | Off                       | Received optical power normal                                         |
|                  | Red    | Blink                     | Received optical power is less than optical receiver sensitivity.     |
|                  |        | On                        | The 1G port link is up.                                               |
| LAN<br>1~4<br>Or | Green  | Blink                     | The 1G transmit or receive activity is present on the service port.   |
|                  |        | On                        | The 100M port link is up.                                             |
|                  | Orange | Blink                     | The 100M transmit or receive activity is present on the service port. |
| Of               |        | ff                        | Link is down.                                                         |
| USB Green        |        | On                        | USB is connected, and working normally.                               |
|                  | Green  | Blink                     | Data is being transmitted.                                            |
|                  |        | Off                       | USB is not connected, or power is not fed.                            |
| WLAN Gre         |        | On                        | Wireless function enabled                                             |
|                  | Green  | Blink                     | Wireless transmit or receive activity is present.                     |
|                  |        | Off                       | Wireless function disabled                                            |

- 4 -

pull. And then close the cover, and fix it by tightening the screw.

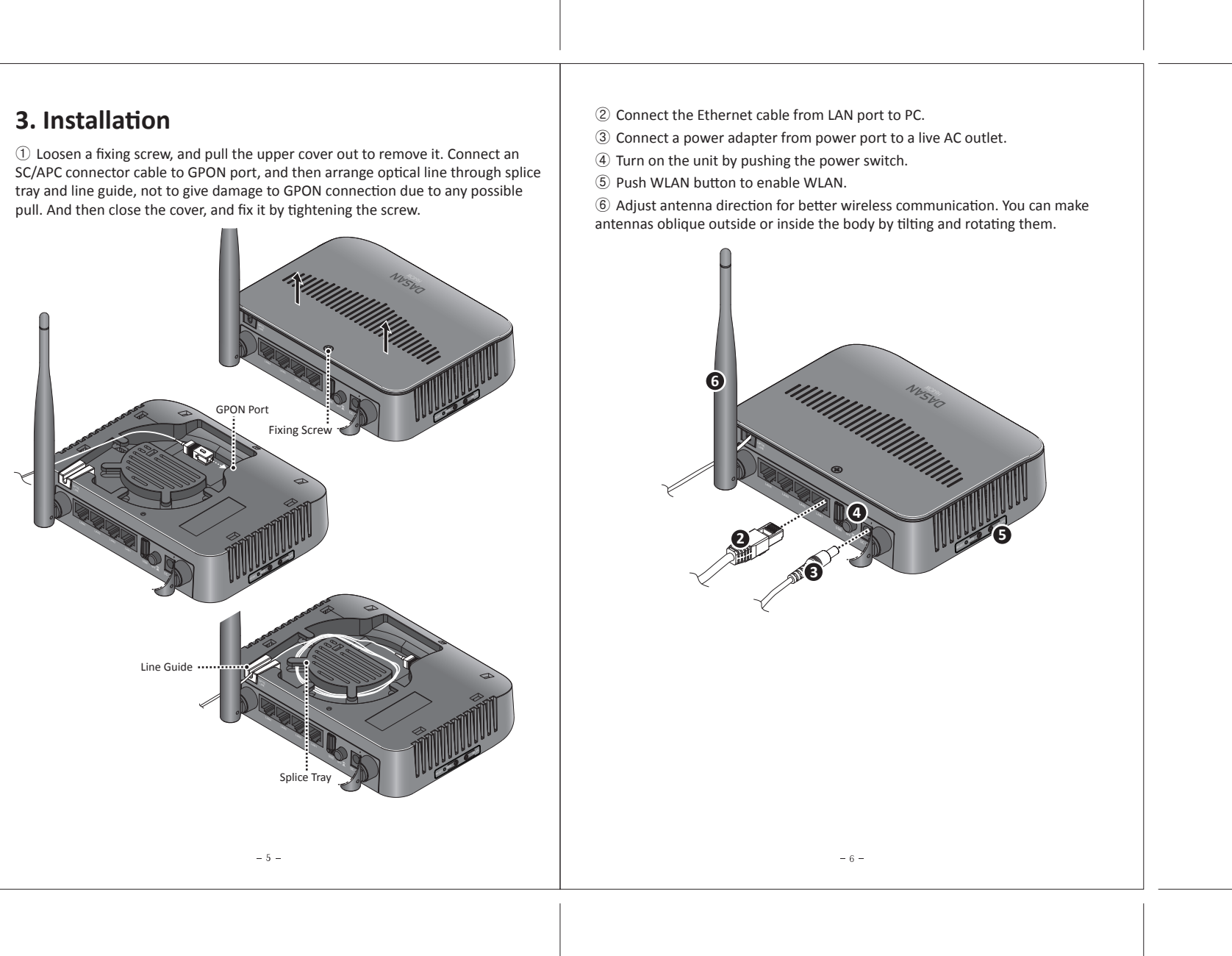

# 2. Introduction

# 2.1 Package Contents

- H640W Power Adapter
- RJ45 UTP Cable
- QIG (Quick Guide)

## 2.2 Specification

| Item                      | Specification                                                                                                    |
|---------------------------|----------------------------------------------------------------------------------------------------|
| System Memory             | 128MB DDR3                                                                                                    |
| Flash Memory              | 128MB Nand Flash                                                                                                    |
| Uplink Interface          | 1 GPON port (SC/APC)                                                                                                 |
| Service Interface         | 4 10/100/1000Base-T ports (RJ45)                                                                                     |
| Wireless                  | 2 detachable antennas<br>IEEE 802.11b/g/n compliant<br>Bandwidth: 2.4GHz<br>Two Transmit and Two Receive path (2T2R) |
| USB Interface             | 1 USB host                                                                                                    |
| LED                       | PWR, PON, LOS, USB, WLAN, LAN1~4                                                                                     |
| AC/DC Adapter             | 12VDC/1.5A                                                                                                    |
| Power Consumption         | Max. 14W                                                                                                    |
| Operating Temp.           | 0 ~ 40°C                                                                                                    |
| Relative Humidity         | 5 ~ 95% (non-condensing)                                                                                             |
| Dimensions<br>(W x D x H) | 160 × 147 × 40 mm                                                                                                    |
| Button                    | On/Off power switch, WLAN, RESET                                                                                     |
|                           |                                                                                                    |

- 2 -